# BoC Bill 商户自助平台 - 用户使用手册

# 目录

| ⁻`, | 權限設 | と定2                                 |
|-----|-----|-------------------------------------|
| 二、  | 登錄平 | 2台3                                 |
| 三,  | 修改密 | ኛ碼3                                 |
| 四、  | 賬號註 | 注冊4-5                               |
| 五、  | 忘記密 | 音碼5-6                               |
| 六、  | 系統携 | 奥作                                  |
|     | (-) | 交易管理                                |
|     | 1.  | 交易查詢及退款申請(CHAIN_REFUND_MAKER)7-8    |
|     | 2.  | 退款申請取消(CHAIN_REFUND_MAKER)8-9       |
|     | 3.  | 退款記錄查詢(CHAIN_REFUND_MAKER)9-10      |
|     | 4.  | 退款申請審核(CHAIN_REFUND_APPROVER)       |
|     | 5.  | 退款記錄查詢 CHAIN_REFUND_APPROVER )12-13 |
|     | (_) | 商戶服務                                |
|     | 1.  | 索取材料14                              |
|     | 2.  | 報表下載14                              |

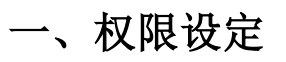

| 应用权限                  | 权限拥有功能      |
|-----------------------|-------------|
| CHAIN REFUND MAKER    | ◆ 交易查询及退款申请 |
|                       | ● 查询        |
|                       | ● 交易详情      |
|                       | ● 退款记录      |
|                       | ● 退款申请      |
|                       | ◆ 退款申请取消    |
|                       | ● 查询        |
|                       | ● 取消申请      |
|                       | ● 全部取消      |
|                       | ◆ 退款记录查询    |
|                       | ● 查询        |
|                       | ● 导出        |
| CHAIN REFUND APPROVER | ◆ 退款申请审核    |
|                       | ● 査询        |
|                       | ● 同意退款      |
|                       | ● 全部同意      |
|                       | ● 拒绝退款      |
|                       | ● 全部拒绝      |
|                       | ◆ 退款记录查询    |
|                       | ● 查询        |
|                       | ● 导出        |
| CHAIN_REFUND_MAKER    | ◆ 索取材料      |
|                       | ●  提交       |
| CHAIN_REFUND_APPROVER | ◆ 报表下载      |
|                       | ● 提交        |
|                       | ● 下载        |

二、登录平台

网址: <u>https://iservice.boccc.com.hk/FWP/</u>

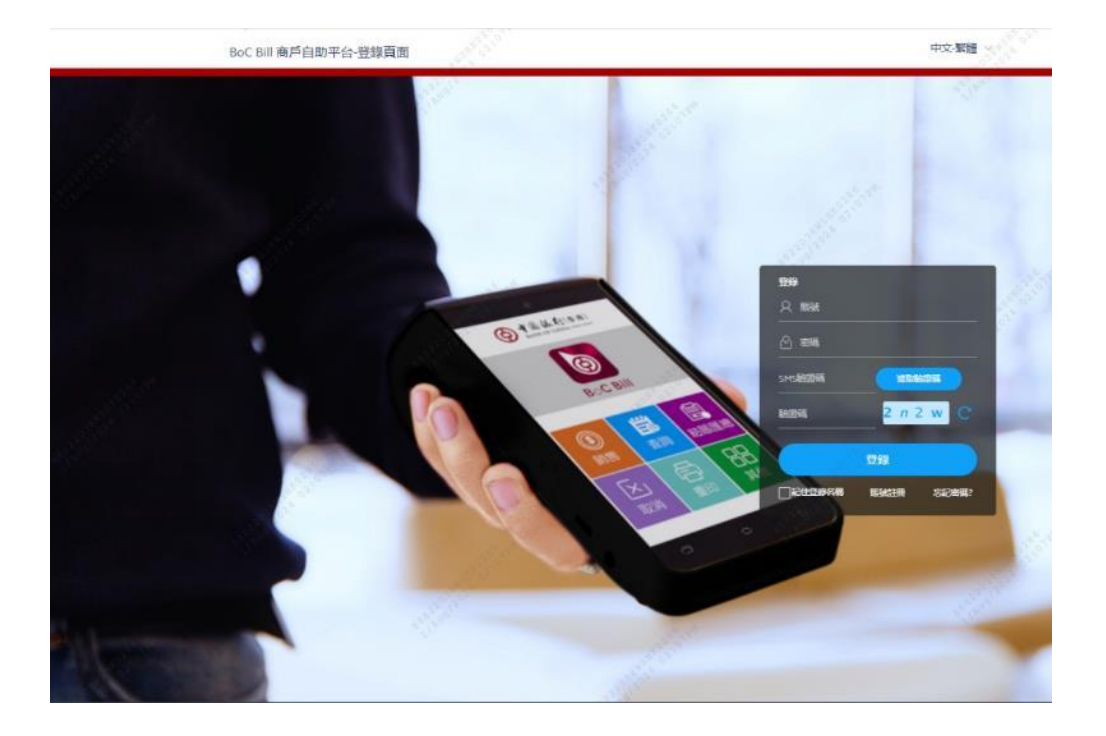

三、修改密码

登录后点击[修改密码]
 输入[原密码]以及[新密码]及[确认新密码]点击[确定]

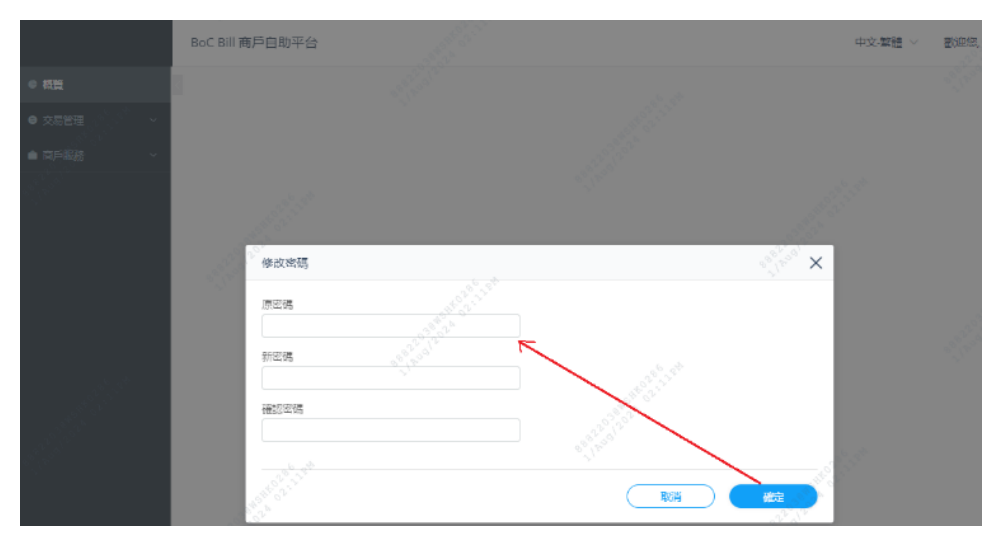

# 四、账号注册

1. 在主页点击[账号注册]

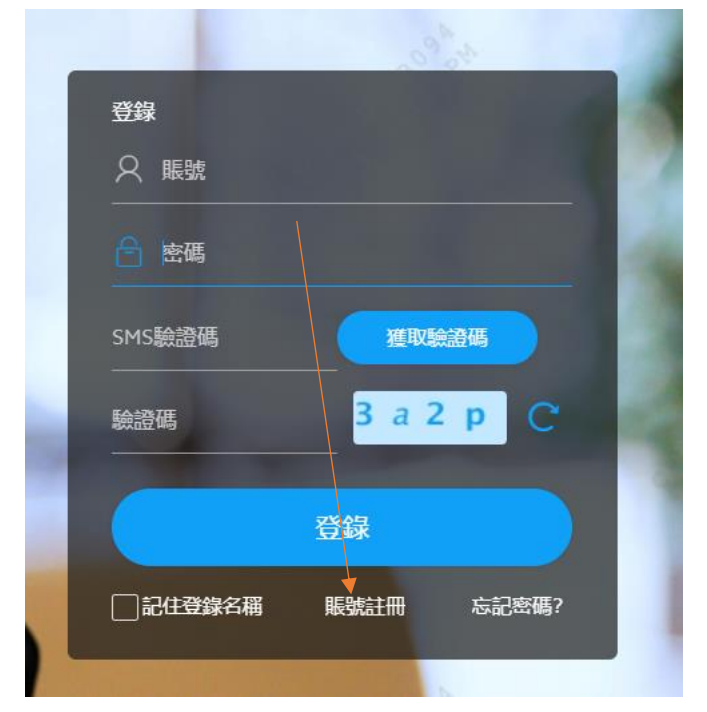

2. 输入电邮地址和验证码,点击[下一步]

| BoC Bill 商戶                                                                     | 白助平台                                                                    |                                           | 中文-繁耀 > |
|---------------------------------------------------------------------------------|-------------------------------------------------------------------------|-------------------------------------------|---------|
| WRENZEHU                                                                        |                                                                         |                                           |         |
| ()<br>()<br>()<br>()<br>()<br>()<br>()<br>()<br>()<br>()<br>()<br>()<br>()<br>( | 2<br>(1)<br>(1)<br>(1)<br>(1)<br>(1)<br>(1)<br>(1)<br>(1)<br>(1)<br>(1) | 20 19 19 19 19 19 19 19 19 19 19 19 19 19 | 0<br>*# |
| 調整人体的原始電動                                                                       | to P                                                                    |                                           |         |
| 器公案和地址<br>錄畫碼                                                                   | 24 g 3 f C 输入验验吗                                                        |                                           |         |
| <u>-</u>                                                                        | t-p                                                                     |                                           |         |
| · · · · · · · · · · · · · · · · · · ·                                           | 海疫目的ウ入偏蛇                                                                |                                           |         |

点击[获取 SMS 验证码]
 输入 SMS 验证码和验证码,点击[下一步]

| BoC Bill 商戶自助平    | 台 四月月月月月        |                                 | 中文 繁體 🗸 🔗 🖓                                                |
|-------------------|-----------------|---------------------------------|------------------------------------------------------------|
| 版的指主目             |                 |                                 |                                                            |
|                   | 2<br>SMS就经现券部2  | an contraction data for the sec | <ul> <li>→ A = A = A = A = A = A = A = A = A = A</li></ul> |
| ivor999@bachk.com |                 |                                 |                                                            |
| SMS882246         | STATUS MS28%PRE |                                 |                                                            |
| 504930            | 7 5 3 9 C 枪入动盗钩 |                                 |                                                            |
| ( <u>±-</u> #)    |                 |                                 |                                                            |
|                   |                 |                                 |                                                            |

4. 输入账号, 密码和确认密码, 点击[下一步]

| BoC Bill 商戶自助平台                                                                                                    |                                   |                                          | 中文-繁體 ~ |
|----------------------------------------------------------------------------------------------------|-----------------------------------|------------------------------------------|---------|
| 與鼓註冊                                                                                                    |                                   |                                          |         |
| Reference and a second second | <b>②</b><br>SMS输资调查规              | 3 設置調號及密碼                                | a form  |
| 12.00 N                                                                                                    | Till Real & All Party Table Table |                                          |         |
| Kit .                                                                                                    | TALE VY STOLEN AND TALE OF        |                                          |         |
| 密碼                                                                                                    |                                   | State-base-balance day with table of the |         |
| 確認密碼                                                                                                    |                                   | MELANOTH, UNCOMPANY,                     |         |
| (±-#)                                                                                                    | CTER22097518853916483744,         | 而且当家(1949年44、可以除入物体的资。                   |         |

5. 账号注册成功后,可以到主页登入平台

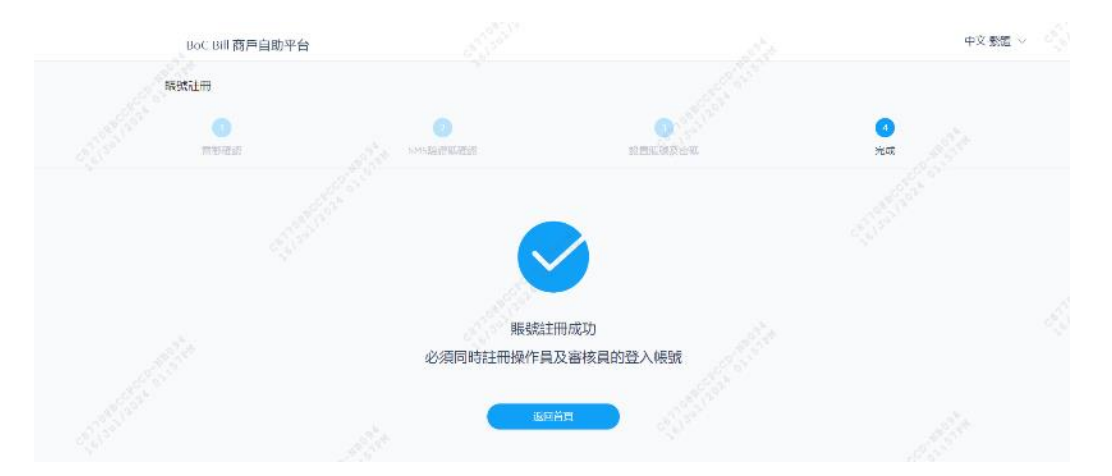

# 五、忘记密码

1. 在主页点击[忘记密码]

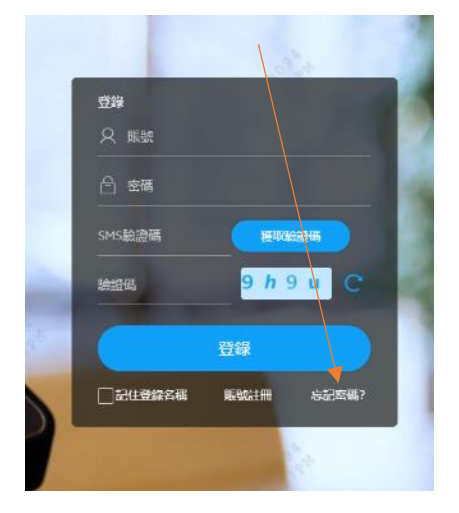

2. 输入登录账号, 电邮地址和验证码, 点击[下一步]

| BoC Bill 商戶自助平台  |                       | 中文雲碼 🗸 🦿 |
|------------------|-----------------------|----------|
| 中国空间             |                       |          |
| 1<br>Sheriyatiki | o<br>SHSRADI          | 0<br>736 |
| 續輸入他的發展讓及素簡地社    |                       |          |
| 04065            | 输入正確的等级曲线             |          |
| HG-2011年1月1日日    | <b>运营22%空相则用于减至地位</b> |          |
| 他人助进行 5 y 2 n    |                       |          |
|                  |                       |          |
|                  |                       |          |

3. 点击[获取 SMS 验证码],输入 SMS 验证码和验证码,点击[下一步]

| BoC Bill 商戶自助平台             |            |                                                | 中文-繁體 > (                               |
|-----------------------------|------------|------------------------------------------------|-----------------------------------------|
| 重置密碼                        |            |                                                |                                         |
| 0<br>9000 St 99223          | 2<br>5MS硬展 | 1000 <sup>00<sup>00</sup>10<sup>00</sup></sup> | And And And And And And And And And And |
| SMS编程稿書發送到您的素硅镀码和852****567 |            |                                                |                                         |
| 输入sms编辑版 6 1 3 5 1          | 集取SMS錄量碼   |                                                |                                         |
| ▶ 10 A SHEET 6 S 3 U C      | 「私人致遵統     |                                                |                                         |
| ALL CALLER CONTRACTOR       |            |                                                |                                         |
|                             |            |                                                |                                         |

4. 输入密码和确认密码,点击[下一步]

| BoC Bill 商戶       | 自助平台      |                |                      | 中文:驚闘 🗸 🔍 🖓                                                                                                    |
|-------------------|-----------|----------------|----------------------|----------------------------------------------------------------------------------------------------|
| 面置密码              |           |                |                      |                                                                                                    |
| 1 服成把握            |           | 2<br>SMS硬線     | 2 股票公司               | Jest and a second second secon |
| 新密碼<br><br>再次输入密碼 |           | 密稿必须包括6到16個字   | 后,雷包含数字和字母,可以输入特线答键。 |                                                                                                    |
|                   | 0<br>T-\$ | · 然間必須包括8到16圈字 | 表,最代合数字和字句。可以输入特殊符號。 |                                                                                                    |
|                   |           |                |                      |                                                                                                    |

5. 重置密码成功后,可以到主页登入平台

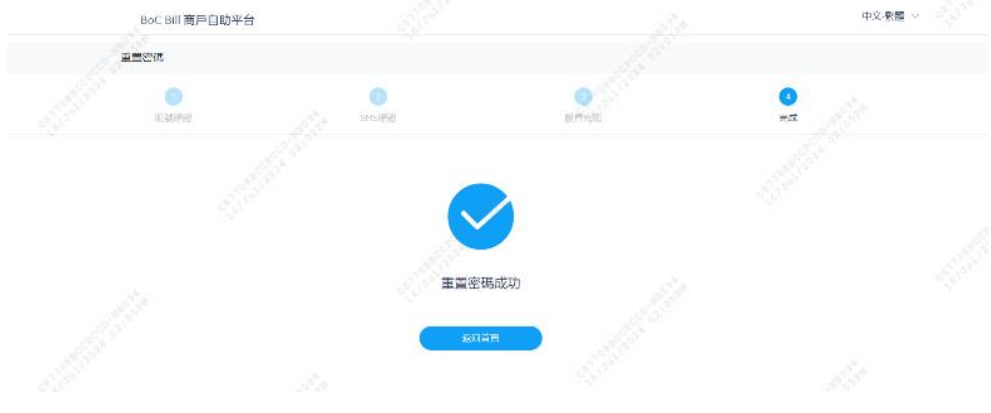

### 六、系统操作

### (一) 交易管理

1. 交易查询及退款申请(CHAIN\_REFUND\_MAKER)

(1) 查询事务历史记录

输入查询条件(交易开始日期及交易结束日期必填,商户编号或终端机编号必须填写其中之一),点击[查询],可以看到查询结果

(注: CHAIN\_REFUND\_MAKER 角色用户登录,只能查询其旗下的所有普通商户对应的 MID 的事务历史记录)

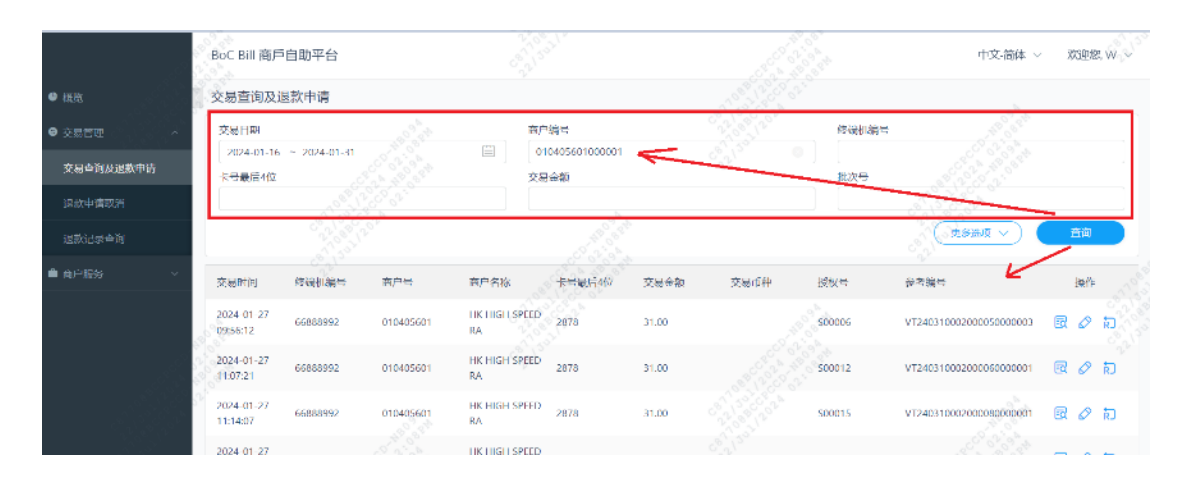

#### (2) 查看交易详情

点击一条记录中的[详情]按钮,弹出详情页面

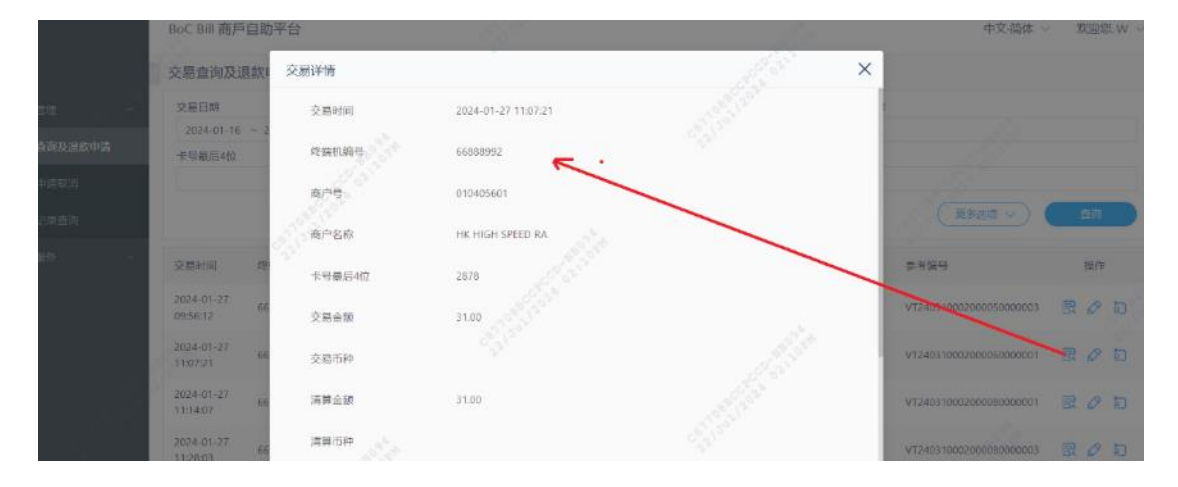

(3) 查询退款记录

点击一条记录中的[退款记录]按钮,弹出退款记录页面

|                  | BoC Bill 商户            | 自助平台                      |           |                   |                       |           |           | 14            | 中文-简体                   | ~ XORE, W |
|------------------|------------------------|---------------------------|-----------|-------------------|-----------------------|-----------|-----------|---------------|-------------------------|-----------|
|                  | 交感查询及i                 | 國款申请                      |           |                   |                       |           |           |               |                         |           |
| • XEER -         | 交易已時                   |                           |           |                   | 1/>编型                 |           |           | 1945 (LIG - 2 |                         |           |
| 交易自动政治教申请        | 2324-01-16<br>卡考最后4位   |                           |           |                   | 0104056010000<br>交局曲線 |           |           | 服次時           |                         |           |
| REGRES<br>INCIDE |                        | 退款记录                      |           |                   |                       |           |           |               | × (2443 v) (            |           |
|                  | 9.matiki               | 追款中请 用<br>时间              | 户 审批时间    | 申批用户              | 处理时间                  | L款金额 追款途( | ら 追款状态    | 系统信息          | =                       | 1015      |
|                  | 2024-01-27<br>09:56:12 | 2036-11-2<br>9 10:02:49 W |           |                   | 1                     | .50       | 标审赛 (101) |               | 131000200005000003      | 限の力       |
|                  | 2024-01-27             | 66666792                  | 010405601 | HA .              | 2010                  | 31,00     |           | 1500012       | V124031000200050000001  | 20 D      |
|                  | 2034-01-27<br>11:14:07 | 66888992                  | 010405601 | HK HIGH SPE<br>RA | ED 2878               |           |           | 500015        | VT240310002000080000001 | 000       |
|                  | 2024-01-27             |                           |           | HK HIGH SPE       | ED 2875               |           |           |               |                         | B & D     |

(4) 申请退款

点击一条记录中的[退款申请]按钮,弹出退款申请页面,填写需要退款的金额,点击[确定]

|                         | BoC Bill 商戶自助                | 平台                              |   | 15           | 中文-翻体                                      | ~ 双胆微 W ~ |
|-------------------------|------------------------------|---------------------------------|---|--------------|--------------------------------------------|-----------|
| • 63                    | 交易查询及退款                      | 退款申请                            |   | all a second | ×                                          |           |
| 交流直接及此款申请               | 2024-01-16 - 2<br>卡明最后4位     | # 동영국<br>VT24631008200098000001 |   |              | 11                                         |           |
| <u>机软件曲机的</u><br>成款公共查测 |                              | 交易金額<br>31                      | R |              | (2844 ~)                                   | 直向        |
| • Artes                 | 父夏时间 段                       | 问追款金额<br>295                    |   |              | 0-5%5                                      | 12.0      |
|                         | 2024-01-27<br>09:56:12<br>66 | 5-55信息<br>                      |   | die .        | V1240310002000050000003                    | R Ø Ð     |
|                         | 2024-01-27 66                | " 退款 # 朝                        |   |              | VT2403100020000000000000000000000000000000 | 300       |
|                         | 11:34:07 00<br>2024-01-27 65 |                                 | ( |              | VT240310002000060000005                    | 見の行       |

- 2. 退款申请取消(CHAIN\_REFUND\_MAKER)
- (1) 查询事务历史记录

填入商户号,或商户编号,点击[查询]按钮,查询一条记录。

|          | BoC Bill 商戶自助平 | 台                   |           |          |          |       |          |        |       | 中文-简                | 144 ~ 755009. W |
|----------|----------------|---------------------|-----------|----------|----------|-------|----------|--------|-------|---------------------|-----------------|
| • «Em.   | 退款申请取消         |                     |           |          |          |       |          |        |       |                     |                 |
| ● 交易管理 ~ | 大商户编号          |                     |           |          | _        |       |          |        | 向户编号  |                     |                 |
|          | 625700008      |                     |           | 01040560 | 1        | <     | 1. 1. C  | 0      | 1993  |                     |                 |
| 退救申请取消   | 取消申请           | 全部取消                |           |          |          |       |          |        |       | 15                  |                 |
|          | 退款交易数量(所有)     | 退款总金额(所石)           | 退款总得金(所有  | 5) 南户    | け数金額(所有) | 退款交   | 葛数量(已勾进) | 退政总会部的 | 已勾进)  | 退款应用金(已勾选)          | ēpm款金额(已勾进)     |
| ● 雨户服务   | 1 0            | 1.50                |           | 1.50     |          | 1     |          | 1.50   |       | /                   | 1.50            |
|          | 全路             | 交易时间                | 800       | 经成初编号    | 卡号最后4位   | 交易会談  | 提权号      | BRAN   | 国政中请人 | 退款申请时间              | REALIZE         |
|          | 8. D           | 2024-01-27 11:14:07 | 010405601 | 66888992 | 2878     | 31.00 | 500015   | 15     | w     | 2036-11-29 10:02:49 | 待車批 (101)       |
|          | See            |                     |           |          |          |       |          |        |       |                     | 共1条记            |
|          |                |                     |           |          |          |       |          |        |       |                     |                 |

(2) 勾选一条记录然后点击[取消申请], 然后点击[确定]

|            | BoC Bill 南戶自動等                | 始                   |                     |         |           |          | 中文市        | BIA - REGRE, W - |
|------------|-------------------------------|---------------------|---------------------|---------|-----------|----------|------------|------------------|
| • 100      | 選款申请取消                        |                     |                     |         |           |          |            |                  |
| e serre    | 大麻白腐和                         |                     | meu                 |         | 3         | 的原始      |            |                  |
| 交易新的现象分析等  | ALC: NOT THE REAL PROPERTY OF |                     | 010405601           |         |           |          |            |                  |
| 1839年33月35 | Lanes -                       | =mach               |                     | ×       |           |          |            |                  |
| and All    | 旧教交局教室》所有                     | IR NOT A STATE OF A | 0                   | 已知      | a) IRKALI | CANNO IN | (此后明金(日勾法) | 而产什款全額(已發出)      |
| a 11490 -  |                               | 11.449              | 取消申请?               |         |           |          |            |                  |
|            | 10.                           | 호텔위해                |                     |         | 22.4      | 道政中清人    | 建設中國副語     | 1:RK5            |
|            | 8                             | 2024-01-27 11:14:07 | ( <u></u> <b>RH</b> | 812 DIS |           | Ŵ        |            | (±46.11), (101)  |
| 100        |                               |                     |                     |         |           |          |            | 第1条记录            |
|            |                               |                     |                     |         |           |          |            |                  |

(3) 点击[全部取消], 然后点击[确定]

|           | BoC Bill 商戶自助平  | 台                    |                  |             |                 |                   | 中文書                 | 54 ~ 10200. w ~      |
|-----------|-----------------|----------------------|------------------|-------------|-----------------|-------------------|---------------------|----------------------|
| e um      | 退款申请取消          |                      |                  |             |                 |                   |                     |                      |
| • 21113   | 大曲户编号           |                      | Rin <del>t</del> |             | R               | 产等者               |                     |                      |
| SEGRUPOPA | (取消申集)          | 全部取到                 | UTOROSECT        | ×           |                 |                   |                     | <b>1</b> 11          |
|           | 退款交易数量(所有)<br>1 | (正教は全部(所有) 通<br>1.50 | () 全部取消?         | (E) (0.083) | 複数な金額(E<br>1.50 | 90 <u>8</u> 0 - 8 | (数の用金(日句法)          | 南戸((数全部(已知道)<br>1.50 |
| #.#PE\$   | ±4<br>2         | 交易和词                 | 2                | 29          | 清你全57           | <b>退款中课</b> 人     | .R放牛:吊时用            | STEKO.               |
|           |                 | 2024-01-27 11/14/07  |                  | 015         |                 | w                 | 2036-11-29-10.02.49 | (104)                |
|           |                 |                      |                  |             |                 |                   |                     | A 1 & 27             |

3. 退款记录查询(CHAIN\_REFUND\_MAKER)

(1)选择[交易日期],输入[商户号]或[商户编号],点击[查询]按钮查询事务历史记录。

|                          | BoC Bill 商用            | ■自助平台        |          |                 |                      |        |       |              |                        |     | 中文 简体 ~                | XGRAME, W       |
|--------------------------|------------------------|--------------|----------|-----------------|----------------------|--------|-------|--------------|------------------------|-----|------------------------|-----------------|
| • 11.2                   | 退款记录查                  | 询            |          |                 |                      |        |       |              |                        |     |                        |                 |
| ● 交易管理 ~                 | 交票日期                   |              | _        |                 | 审批完成日期               | 8      |       |              | 审批同意号                  | 89  |                        |                 |
| 交易查询及還数申請                | 2024-01-10<br>大商户编号    | 6 ~ 2024-01- | 31       |                 | 結法理日常<br>商户 <b>号</b> |        |       | <u>,</u> , = | APies                  | 1   |                        |                 |
| 進款中請取消                   | 625700001              |              |          |                 | 010405601            | 1      | 1     | 0            |                        | 1   | 53<br>                 |                 |
| 進款记录查询                   |                        |              |          |                 |                      |        |       |              |                        | 20  | eszą 🗸 🔿               | 音诗              |
| <ul> <li>商户服务</li> </ul> | 退款交易数量                 | 1            | 退款       | 3.11 <b>2</b> 1 | 追款を                  | oma    | 商户付款金 | EQ.          | 审批问意句                  | 199 | K                      | 操作              |
|                          | 14                     |              | 75.8     |                 | 0                    |        | 75.8  |              |                        |     |                        | 4               |
|                          | 交易时间                   | ₫/29         | 终端机构日    | 卡马最后4位          | 交易企業                 | 授权中    | 退款金额  | 這款中请人        | 退款中请时间                 | 章批员 | 审批时间                   | 处理状态            |
|                          | 2024-01-27<br>11:14:07 | 010405601    | 66888992 | 2878            | 31,00                | S00015 | 1.50  | w            | 2036-11-29<br>10:02:49 |     |                        | 待車批 (101)       |
|                          | 2024-01-27<br>09:56:12 | 010405601    | 66888992 | 2878            | 31.00                | 500006 | 1.30  | w            | 2036-11-29<br>10:02:36 | м   | 2036-11-29<br>10:20:21 | 追款授权失数<br>(203) |
|                          | 2024-01-26<br>11:57:54 | 010405601    | 66888992 | 0913            | 99.00                | 040298 | 2.00  | w            | 2036-11-29<br>14:47:49 | м   | 2036-11-29<br>15:00:22 | 处理中 (108)       |

- 4. 退款申请审核(CHAIN\_REFUND\_APPROVER)
- (1) 查询

输入商户编号或者商户号码,点击[查询]

|                  |    | BoC Bill 商戶自助习     | 7台                  |           |                  |         |           |          |        |        | 中文福                 | HA - ROOMS M  |
|------------------|----|--------------------|---------------------|-----------|------------------|---------|-----------|----------|--------|--------|---------------------|---------------|
|                  |    | 退款申请审核             |                     |           |                  |         |           | - E      | 1      |        |                     |               |
|                  | ~  | 大商户编号<br>625700008 |                     |           | 商户号<br>010405601 |         |           |          | 0      | 中的号    |                     |               |
| 是数申请审核<br>是数记录查询 | 1  | 同意追款               | 新物谱数 1              | 1809 (    | 全部拒绝             | D       |           |          |        |        | de la               | - AR          |
|                  | e. | 退款交易数量(所有)<br>1    | 追款总金额(所有)<br>1.50   | 退款总得会(所有) | 間/P付<br>1.50     | 款金錘(所有) | 退款交5<br>0 | 思教章(已勾选) | 退款总会额( | 5句法) 1 | B款总佣金(已勾选)          | 12111款金额(已勾选) |
|                  |    | 全路                 | 交易时间                | 夏戶時       | ISTEEN ID        | 卡号最后4位  | 交易金额      | 授权号      | 湖政会到   | 退款申请人  | 退款申请时间              | 处理状态          |
|                  |    |                    | 2024-01-27 11:14:07 | 010405601 | 66888992         | 2878    | 31.00     | \$00015  | 1.5    | w      | 2036-11-29 10:02:49 | 待审批 (101)     |
|                  |    | 805                |                     |           |                  |         |           |          |        |        |                     | 共1条证          |
|                  |    |                    |                     |           |                  |         |           |          |        |        |                     |               |

(2) 同意退款(CHAIN\_REFUND\_MAKER)

选中需要退款的记录,点击[同意退款],然后选择退款方式,点击[确定]

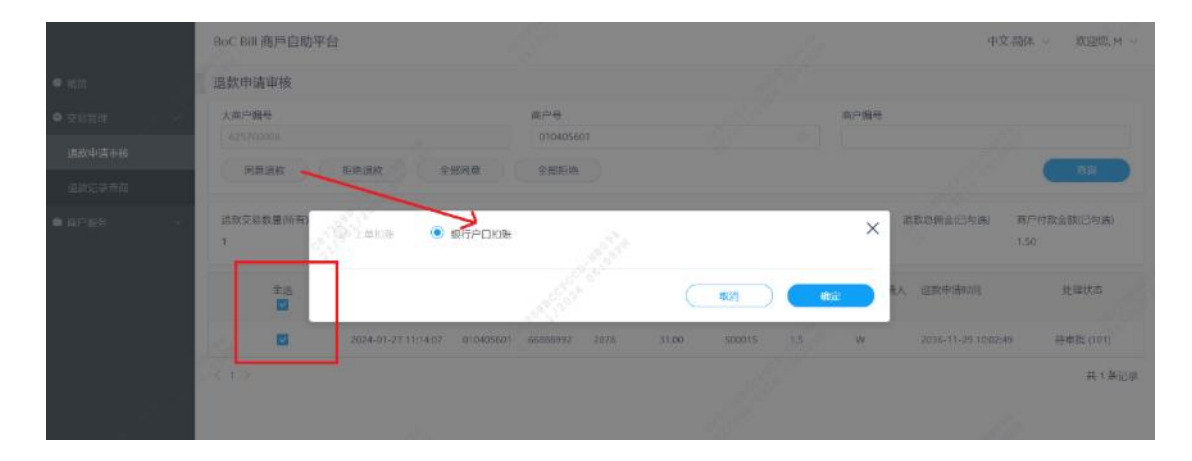

(3) 拒绝退款(CHAIN\_REFUND\_MAKER)

选中需要退款的记录,然后点击[确定]

| 退款      | 申请审核     |                     |     |                   |   |      |                |        |                     |                     |
|---------|----------|---------------------|-----|-------------------|---|------|----------------|--------|---------------------|---------------------|
| 大商      | 户编号      |                     | 商户号 |                   |   |      | 1              | 每户编号   |                     |                     |
|         | 同意退款     | 相樂進致全部              | 8   |                   | × |      |                |        |                     | âŋ                  |
| 退款<br>1 | 交易数量(所有) | 追款总金额(所有) 道<br>1.50 |     | <b>〕</b><br>拒绝退款? |   | 已勾选) | 退款总金额(<br>1.50 | 已勾选) 退 | 款总佣金(已勾选)           | 商户付款金额(已勾选)<br>1.50 |
|         | 全选       | 交易时间                |     |                   |   | 25   | 退款金额           | 退款申请人  | 退款申请时间              | 处理状态                |
|         |          | 2024-01-27 11:14:07 |     | 确定                |   |      | 1.5            | w      | 2036-11-29 10:02:49 | 待审批 (101)           |
| < 1     |          |                     |     |                   |   |      |                |        |                     | 共1条记录               |
|         |          |                     |     |                   |   |      |                |        |                     |                     |
|         |          |                     |     |                   |   |      |                |        |                     |                     |

(4) 全部同意(CHAIN\_REFUND\_APPROVER)

点击[全部同意],点击[确定]

|                          | BoC Bill 衡戶自助平  | 台             |                             |                   |              |             | 中文                                                                                                    | 海羊 ~        |
|--------------------------|-----------------|---------------|-----------------------------|-------------------|--------------|-------------|----------------------------------------------------------------------------------------------------|-------------|
| • max                    | 退款申请审核          |               |                             |                   |              |             |                                                                                                    |             |
| <ul> <li>交易管理</li> </ul> | 大市户编号           |               |                             | 前六冊               |              | 南户语号        |                                                                                                    |             |
| 组数中唐中病                   | 同章道教            | billeg        | 全知时度                        | 010405601<br>全型加加 |              |             |                                                                                                    |             |
| 制载任证书簿                   |                 |               |                             |                   |              |             |                                                                                                    |             |
| a Arga -                 | 過熱交易動量(所有)<br>1 | 2 Lunue       | <ul> <li>RGPDIDE</li> </ul> | Jack Sector       |              | ×           | 「「「「「」」」(「」」」(「」」(「」」)」(「」」)(「」」)」(「」」)」(「」」)」(「」」)」(「」」)」(「」」)」(「」」)」(「」」)」(「」」)」(「」」)」(「」」)」(「」」)」(「」」)」(「」」)」(「」」)」(「」」)」(「」」)」(「」」)」(「」」)」(「」」)」(「」」)」(」」)」(」」)」(」」)」(」」)」(」」)」(」」)」(」」)」(」」)」(」」)」(」」)」(」」)」(」」)」(」」)」(」」)」(」」)」(」」)」(」」)」(」」)」(」」)」(」」)」(」」)」(」」)」(」」)」(」」)」(」」)」(」」)」(」」)」(」」)」(」」)」(」」)」(」」)」(」」)」(」」)」(」」)」(」」)」(」」)」(」」)」(」」)」(」」)」(」」)」(」」)」(」」)」(」」)」(」」)」(」」)」(」」)」(」」)」(」」)」(」」)」(」」)」(」」)」(」」)」(」」)」(」」)」(」」)」(」)」(」)」(」)」(」)」(」)」(」)」(」)」(」)」(」)」(」)」(」)」(」)」(」)」(」)」(」)」(」)」(」)」(」)」(」)」(」)」)」(」)」(」)」(」)」(」)」(」)」(」)」(」)」(」)」(」)」(」」)」(」)」(」)」(」)」(」)」(」)」(」)」(」」)」(」)」(」」)」(」)」(」」)」(」)」(」)」(」)」(」)」(」」)」(」)」(」)」(」)」(」)」(」)」(」)」(」)」(」)」(」)」(」)」(」)」(」)」(」)」(」)」(」)」(」)」(」)」(」)」(」)」(」)」(」)」(」)」(」)」(」)」(」)」(」)」(」)」(」)」(」)」(」)」(」)」(」)」(」)」(」)」(」)」(」)」(」)」(」)」(」)」(」)」(」)」(」)」(」)(」) | 南户付款金额(已与选) |
|                          | 主造              |               |                             | all and a         | - Reilli     | <b>6</b> 12 | 5人 追数中语时间                                                                                                    | 处理状态        |
|                          | 100 TI.         | 2024-01-27 11 | 14.07 010405601             | 66888992 2878     | 31.00 500015 | 1.5 W       | 2036-11-29 10:02:4                                                                                                    | 8 特非能(101)  |
|                          | -> +>           |               |                             |                   |              |             |                                                                                                    | 共1条记录       |
|                          |                 |               |                             |                   |              |             |                                                                                                    |             |

(5) 全部拒绝(CHAIN\_REFUND\_APPROVER)

点击[全部拒绝],点击[确定]

|               | BoC Bill 高戶自助平台                   |       | 41克·莱格 ~ 发展变化 ~                             |
|---------------|-----------------------------------|-------|---------------------------------------------|
| • 100         | 退款申请审核                            |       |                                             |
| •,2850 //     | 大东市城市                             |       | 市門論告                                        |
| 語言が生ませる。      | 可关注》                              |       |                                             |
| 10.0000-00200 |                                   | ×     |                                             |
| area -        | (学校交易計量)所有) 原款的立都所有( 原<br>1 1.5d) | 全部拒绝? | Ctx) SktassOtx; Sktata(Dtx) &ff(kas)Otx;    |
|               | 全進 交易时间                           |       | 2年 经入井税 经公申请人 经公申请时间 机喷化石                   |
|               | 2024-01-27 11:14:07               |       | 015 1.5 W 2036-11-29-10.02.43 (5年III: )101) |
|               |                                   |       | ਮ 1 <i>8</i> 127                            |

注:

- 香港商户只支持银行扣账(SDDA) 退款方式
- 澳门商户只支持上单扣退款方式

### 5. 退款记录查询 CHAIN\_REFUND\_APPROVER)

(1) 查询

输入查询条件(交易开始日期及交易结束日期必填,大商户编号和商户号码必须填写其中之一),点击[查询]

|        | BoC Bill 商戶自助平台                     |             |           |             |         |                        | 中文-簡体 ~  | 欢迎您, M 🗸  |
|--------|-------------------------------------|-------------|-----------|-------------|---------|------------------------|----------|-----------|
| • #M   | 退款记录查询                              |             | _         |             | l.      | 100                    |          |           |
| ● 交易繁世 | 交易日期                                |             | 审批完成日期    |             |         | 申批同意号码                 |          |           |
|        | 2024-01-16 ~ 2024-01-31<br>大商户镜号    |             |           |             |         | 商户编号                   |          |           |
| 追救记录查询 | 625700008                           |             | 010405601 |             |         |                        |          |           |
| • 5768 | 建磷机能带                               |             | 退款方式      |             |         | 处理状态                   |          |           |
|        | 5 A.                                |             | j.        |             |         | C                      | Esan 🔿 🌘 | aiŋ       |
|        | 退款交易数量                              | 源政心全額       |           | 雨金 商)       | 中付款金額   | 审批问意与码                 | 1        | 操作        |
|        | 34                                  | 75.8        | 0         | 75          | 8       |                        |          | 4         |
|        | 交易时间 角户号 段                          | 谢机编号 卡号最后4位 | 交易金額      | 授权号 退款      | 全额 退款申请 | 人 退款申请时间 申批员           | 申批时间     | 处理状态      |
|        | 2024-01-27<br>11:14:07 010405601 66 | 888992 2878 | 31.00     | 500015 1.50 | w       | 2036-11-29<br>10:02-49 |          | 待审批 (101) |

(2) 导出

点击[导出]按钮,导出所有的查询记录

|               |   | BoC Bill 商戶自助平台                 | 台                |             |             |                            | 中文:简体 ~   欢迎版 M ~          |
|---------------|---|---------------------------------|------------------|-------------|-------------|----------------------------|----------------------------|
| • #15)        |   | 退款记录查询                          |                  |             |             |                            |                            |
| • <u>2955</u> | - | 交易日期                            |                  | 审批完成日期      |             | 审批约意号码                     |                            |
|               |   | 2024-01-16 ~ 2024-              | 01-31            | 日 法选择目期     |             |                            |                            |
| 迴數申請單稿        |   | 大商户编号                           |                  | 商户号         |             | 南户编号                       |                            |
| 退款记录查询        |   | 625700008                       |                  | 010405601   |             |                            |                            |
| n nelis       |   | 终端机算号                           |                  | <b>建款方式</b> |             | ☆ 】<br>◇ 】                 |                            |
|               |   | 退款交易数量                          | 退款总会额            | 追款总保约       | 高户付款金额      | 审批问意号码                     | 授作                         |
|               |   | 314                             | 75.8             | 0           | 75.8        | <u></u>                    | and the second             |
|               |   | 交易时间 南户号                        | 终端机编号 卡马最后4位     | 交易金额        | 授权号 退款金额    | 追款中请人 追款中请时间 以痛到           | 真出"按钮,可<br>最全部導出動的同 · 处理状态 |
|               |   | 2024-01-27<br>11:14:07 01040560 | 01 66888992 2878 | 31.00       | 500015 1.50 | W 2036-11-29<br>W 10:02:49 | 型<br>                      |

(二) 商户服务

1. 索取材料

(1) 输入所需数据,点击[提交]按钮,用来索取对应材料。

|           | BoC Bill 商戶自助 <sup>3</sup> | 平台      |       |              | 中文 简体 ~ | 政通信:M ~ |
|-----------|----------------------------|---------|-------|--------------|---------|---------|
| ● 版版      | R                          | 沪/分店号码: |       | 15           |         |         |
| ● 交易常理 ~  |                            |         |       |              |         |         |
| ▲ 6/155 ~ | R                          | 户/分店地址: |       |              |         |         |
| 宝隶材料      |                            |         |       |              |         |         |
| 报表下截      |                            | 联络人姓名   |       |              |         |         |
|           | 1                          | 联络人电话   |       |              |         |         |
|           | 请                          | 输入所需材料: | 展示材料  |              |         |         |
|           |                            | 电机纸     | *只适用于 | 使用中银信用卡终端机之商 | Þ       |         |
|           |                            | 签购单     |       |              |         |         |
|           | S                          | 回邮信封    |       |              |         |         |
|           | 1.00                       | 入数纸     |       |              |         |         |
|           | 免                          | 息分期签购单  |       |              |         |         |
|           |                            |         | 提交 重要 |              |         |         |
|           |                            |         |       |              |         |         |
|           |                            |         |       |              |         |         |

2. 报表下载

(1)选择报表及报表日期,点击[提交]后会跳转到报表下载页面。

|                        | BoC Bill 商戶自助平台 | 中文:确体 ~   双印题: M ~                |
|------------------------|-----------------|-----------------------------------|
| <ul> <li>構成</li> </ul> |                 | ○综合商户月结单<br>○集团毎日遭貨招表 (Excel)     |
| ● 交易管理                 | *集团报表           | Obaily ChainStore Report (PDF)    |
| • BPE2 ~               | CCC 6 9h        | ○集团服装 (Lxcel)                     |
| 素取材料                   | 商户号码:           | ○) λ 44/32/11 ft                  |
| 据表下载                   | *商户报表           | ○大和山城市。<br>○特店交易明细日报表(只供LMS商户使用)  |
|                        | S. M.           | ○交易明細液表<br>○每月清算振表 (Fxcel)        |
|                        | *报表日期           | 南京都日期 點帶提要, 當該轉到                  |
|                        |                 | *系统提供90天以内的世界表,月结果表于每月有天产生。我实下数月间 |
|                        |                 |                                   |

(2) 当点击提交后, 会来到报表下载页面。

|                                          |         | BoC Bill 商戶自助平台 | ca 150 | and the second second se | 中文-简体 ~   欢迎您。M |
|------------------------------------------|---------|-----------------|--------|----------------------------------------------------------------------------------------------------|-----------------|
| () () () () () () () () () () () () () ( |         | 报表              | 报表日期   | <b>报表拥有人</b><br>找不到报表                                                                                                    | 有效的报表           |
|                                          |         |                 |        |                                                                                                    |                 |
|                                          | <u></u> |                 |        |                                                                                                    |                 |
|                                          |         |                 |        | 若有報表、則此處願示可                                                                                                    | a distanti      |
| 振志下载                                     |         |                 |        | 供下載的報表。                                                                                                    | Call and Call   |
|                                          |         |                 |        |                                                                                                    |                 |
|                                          |         |                 |        |                                                                                                    |                 |
|                                          |         |                 |        |                                                                                                    |                 |